# Tutoriel pour usage du lecteur immersif en salle de classe virtuelle Teams

Objectif : Aider l'élève à consolider sa lecture autonome des textes partagés dans la page « Général » de la salle virtuelle.

Etape 1 : Cliquer sur les trois points (Autres options)

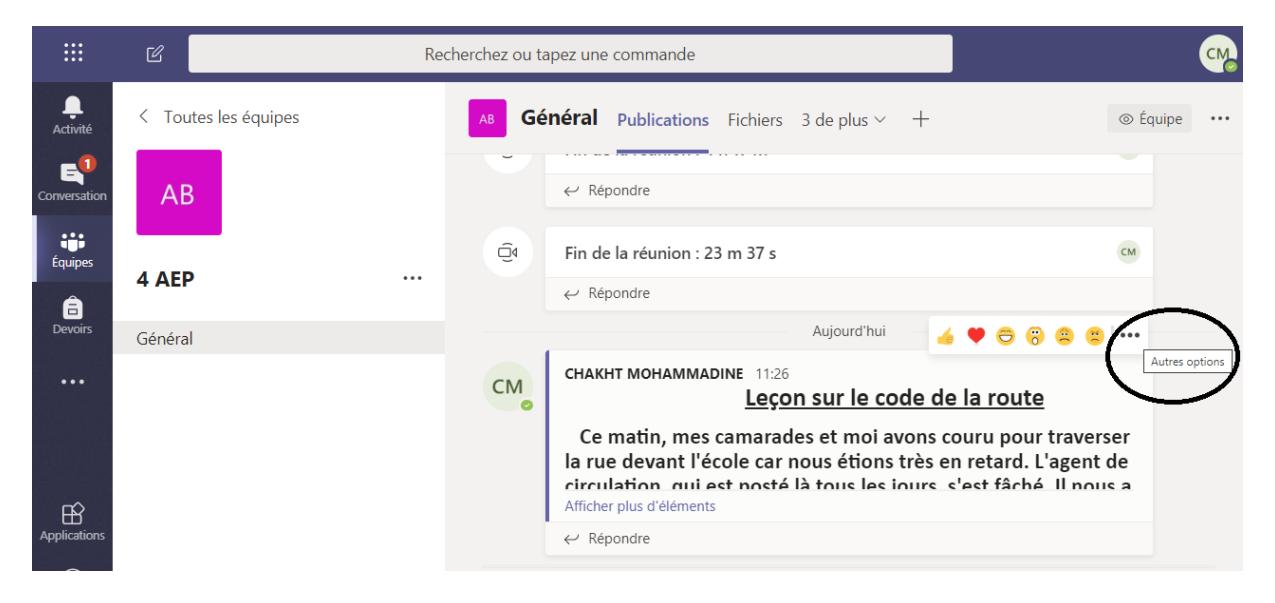

Etape 2 : Sélectionner "Lecteur immersif" et cliquer dessus.

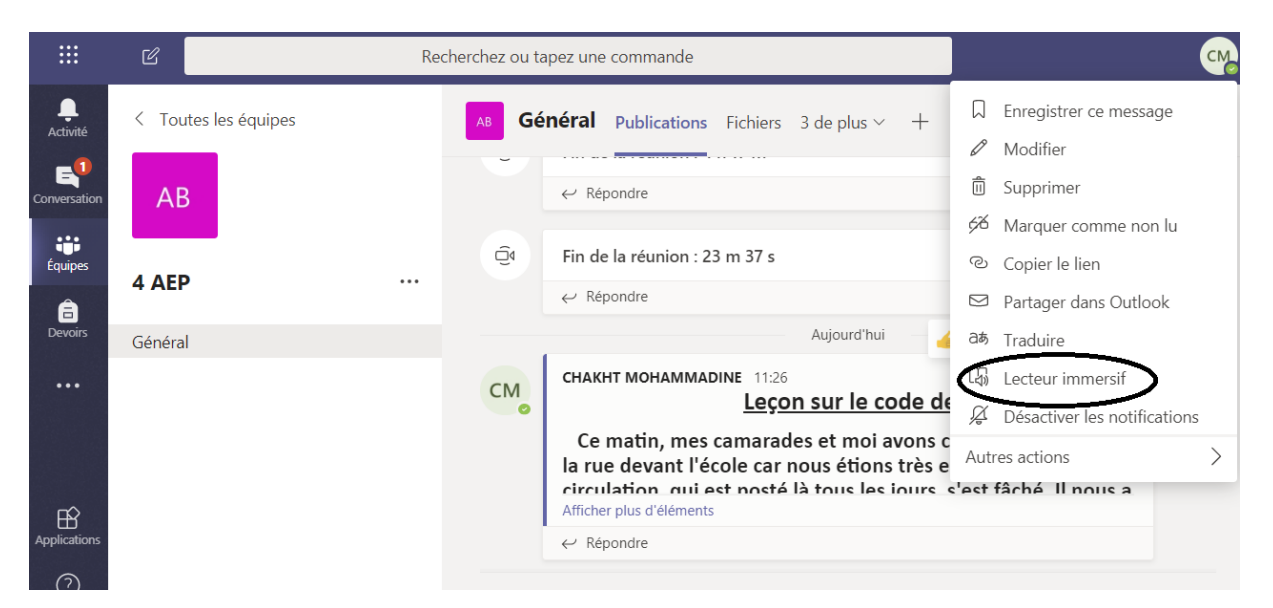

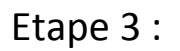

A – Préférence du texte :

1 – Modérer la taille du texte.

- 2 Modérer l'espacement
- 3 Choisir la police

#### etc

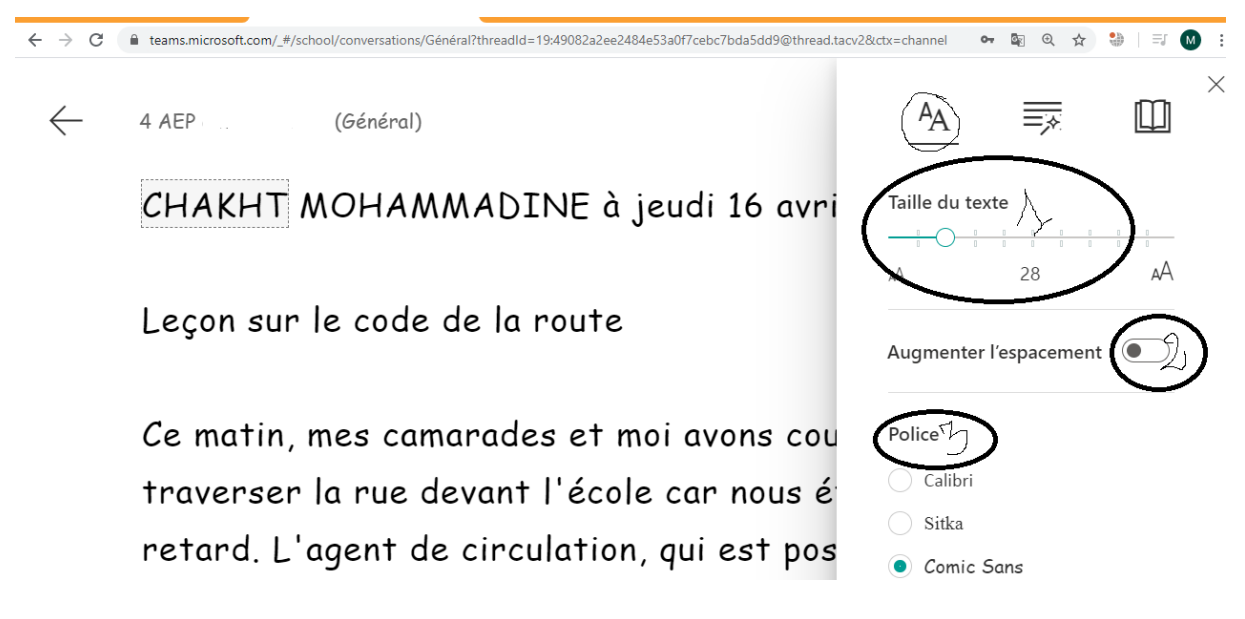

#### Etape 4 : Options de grammaire

Modérer sur : les noms, les verbes, les adjectifs, les adverbes....

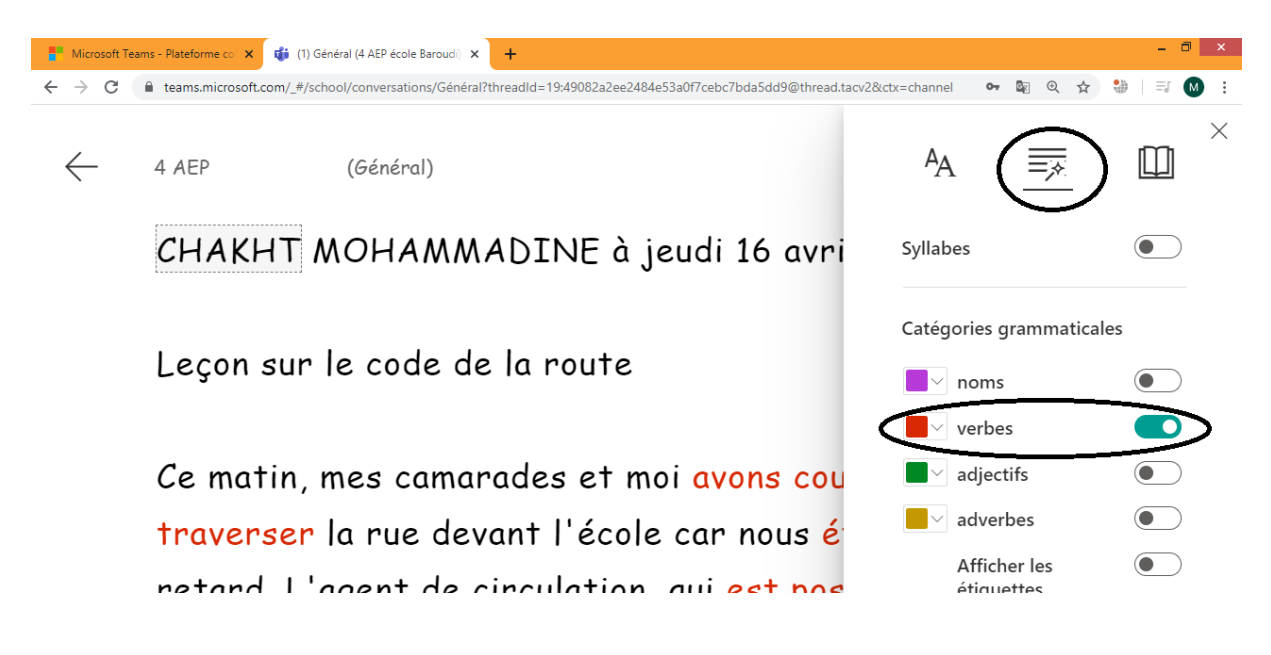

Etape 5 - 1:

- 1 Préférence de lecture
- a lecture par mot
- b lecture par paragraphe
- c lecture du texte dans son ensemble

| (Général)                                                 | A 🐺 🚇 ^                 |
|-----------------------------------------------------------|-------------------------|
| CHAKHT MOHAMMADINE à jeudi 16 avr                         | Focus sur lignes        |
| Leçon sur le code de la route                             | Imagier<br>© Boardmaker |
| Ce matin, mes camarades et moi <mark>avons co</mark>      | L Traduire              |
| traverser la rue devant l'école car nous é                | Choisir une langue V    |
| retard. L'agent de circulation, qui <mark>est po</mark> s | S Par mot               |
| د مكالمسمعين م ينتم TI يميك فيمان مستمن                   | Document                |

 $\sim$ 

#### Etape 5 – 2

1 – On utilise cette option si on voulait entendtre la traduction du mot , du paragraphe ou du texte, et ce, selon la sélection.

2 – Sélection de la voix et la vitesste de la voix (voir étape 5-3)

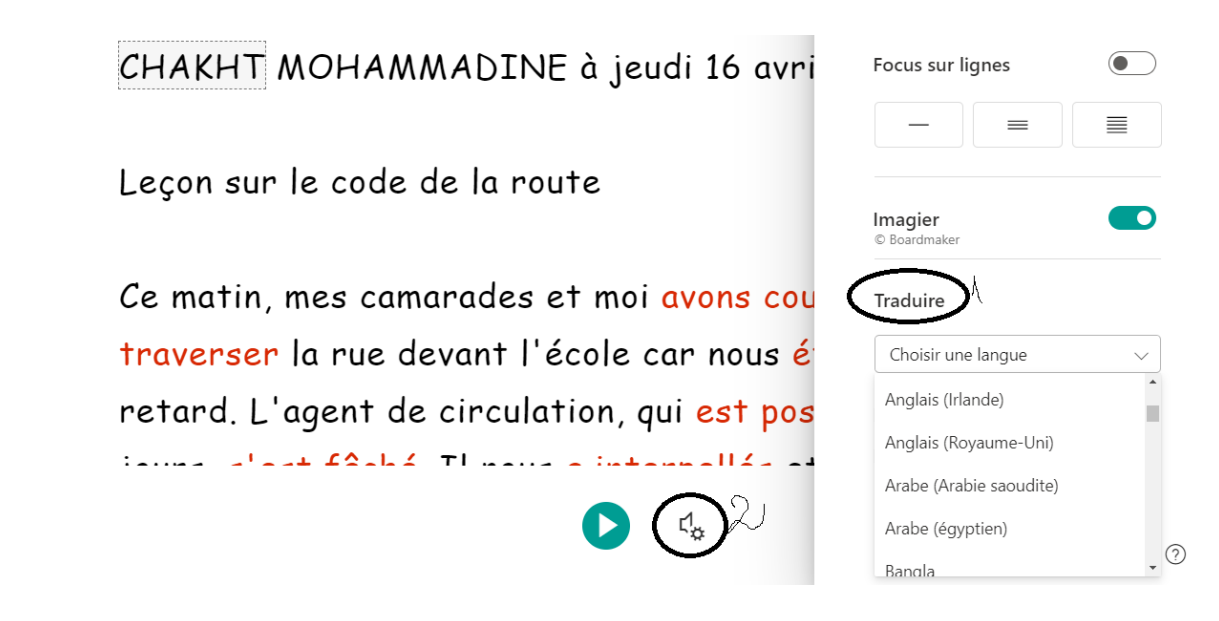

#### Etape 5-3

- 1 Modérer la vitesse de la voix
- 2 Choisir le genre de la voix

CHAKHT MOHAMMADINE à jeudi 16 avril 2020 11:26

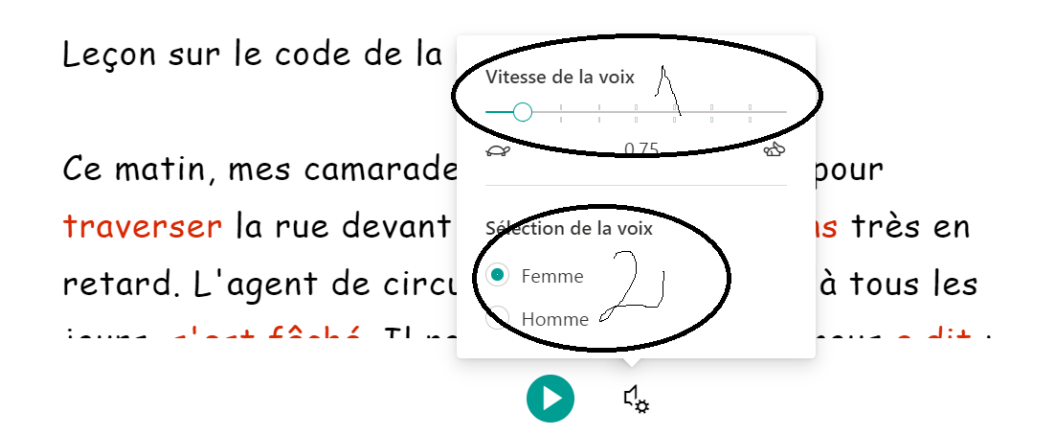

#### 5-4 Lecture

Cliquer sur le bouton « lire » et bien écouter la voix du lecteur immersif.

### CHAKHT MOHAMMADINE à jeudi 16 avril 2020 11:26

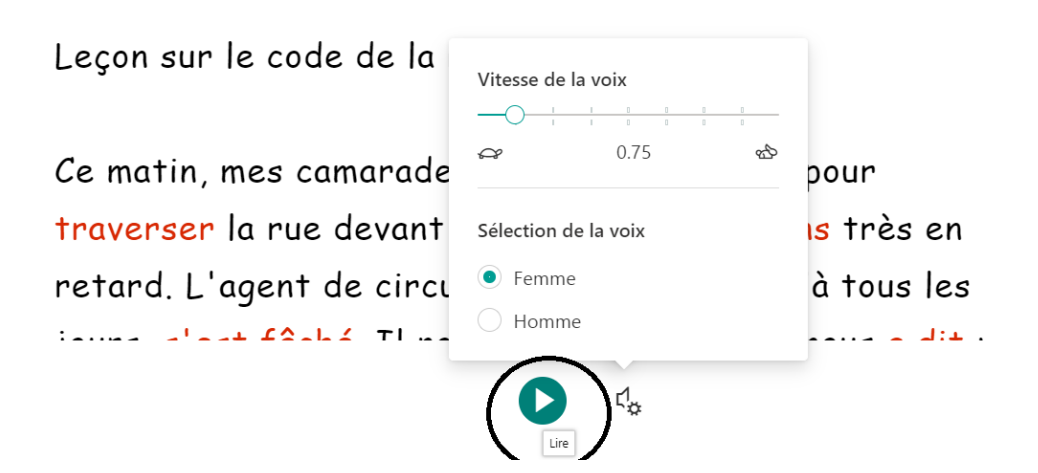

## Bon courage et bonne continuation